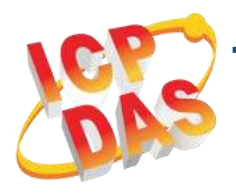

## PISO-730AU/730AU-5V PEX-730A 快速上手指南

v1.0, 2019年4月

## 

## 參考資訊

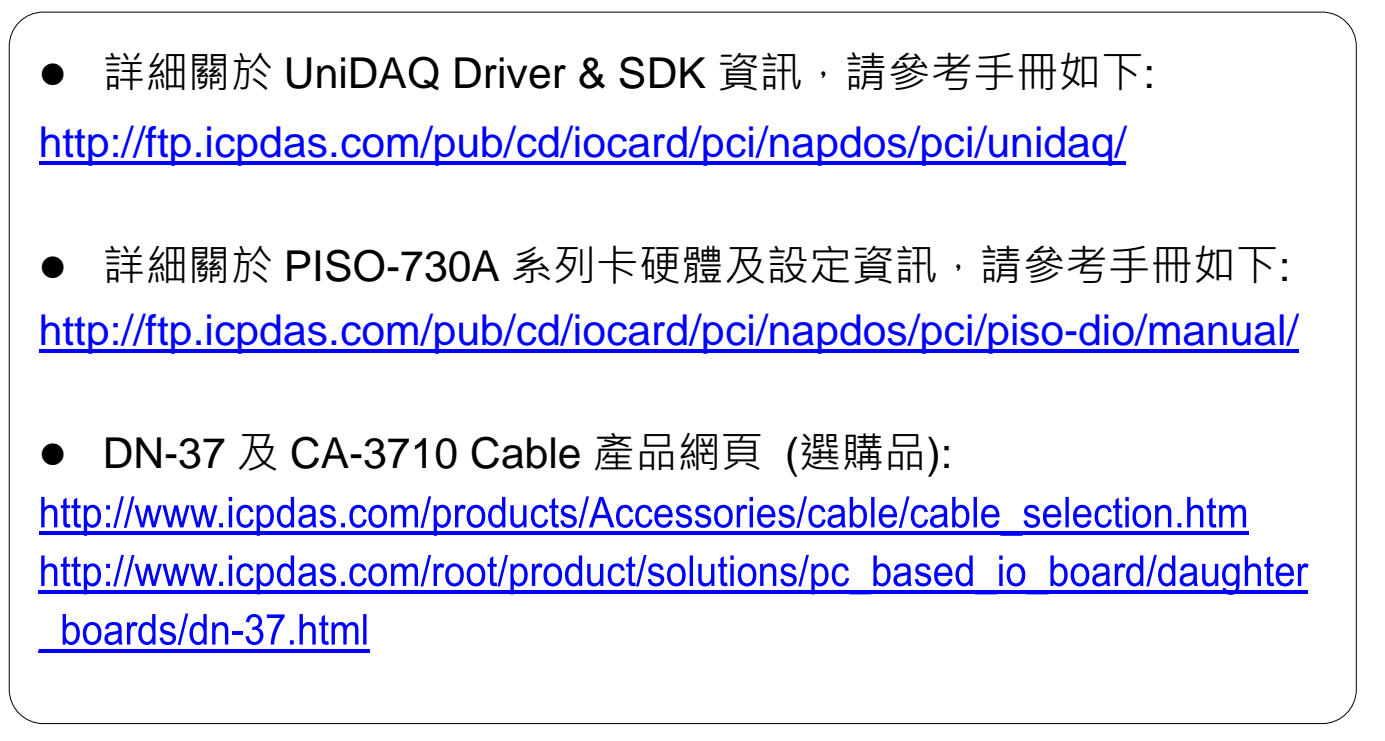

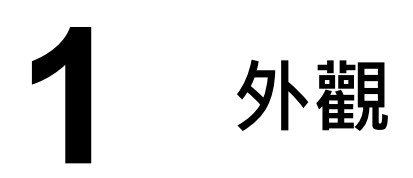

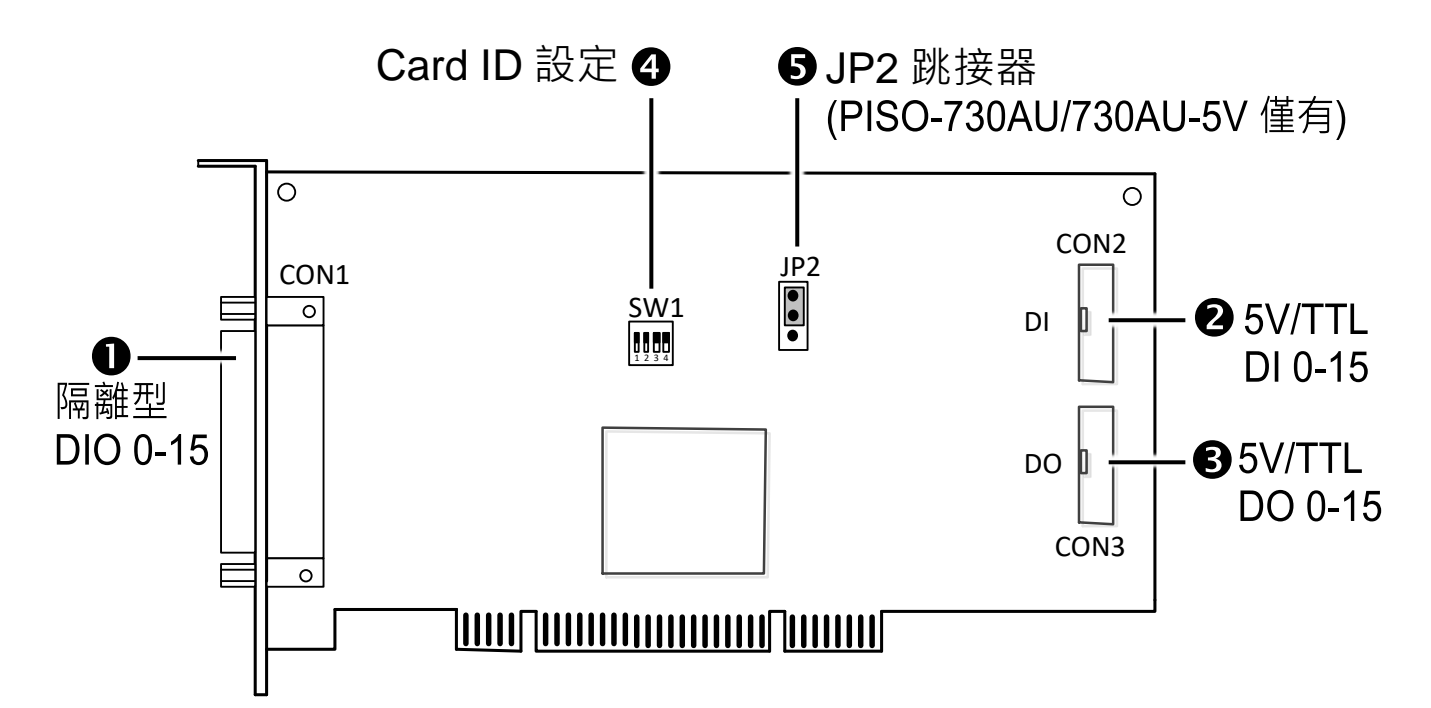

## 2 跳接器設定- PISO-730AU(-5V)

▶ JP2 跳接器

JP2 跳接器是用來配置暖開機時保留或清除 DO 狀態。注意:自我測試前, 請確認 JP2 跳接器設定在預設位置,如下:

| 暖開機時保留 DO 狀態 | 暖開機時清除 DO 狀態 |
|--------------|--------------|
|              |              |
| ☑ 預設設定       |              |

安裝您的板卡

- 1) 關閉並切斷您電腦的電源。
- 2) 打開電腦機殼。
- 3) 小心插入您的 PISO-730AU(-5V)

/PEX-730A 至 PCI/PCI Express 插槽中,並以 螺絲固定住。

- 4) 裝回電腦機殼。
- 5) 打開電腦電源。

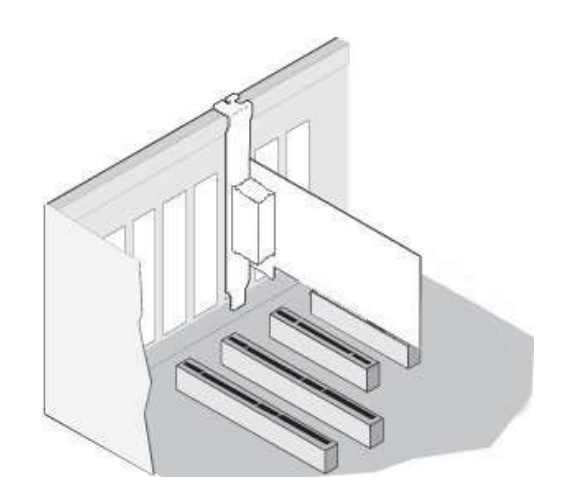

6) 下載並執行 Windows 驅動程式安裝。驅動程式位置:

☑ UniDAQ 驅動程式支援 32-/64-bit Windows XP/2003/2008/7/8/10; 建 議新用戶安裝此驅動程式: CD: \NAPDOS\PCI\UniDAQ\DLL\Driver <u>http://ftp.icpdas.com/pub/cd/iocard/pci/napdos/pci/unidaq/dll/driver/</u>

□ **PISO-DIO Series Classic** 驅動程式支援 Windows 98/NT/2K 及 32-bit XP/2003/2008/ 7/8/10, 建議已安裝使用過 PISO-730A 系列卡的原 用戶使用此驅動程式,參考:

http://ftp.icpdas.com/pub/cd/iocard/pci/napdos/pci/piso-dio/manual/quick start/classic/

7) 設置 UniDAQ 驅動程式,單擊所有安裝對話框的 "Next>" 按鈕。 注意:詳細驅動程式安裝說明,參考 UniDAQ SDK 使用手冊中 第2章 "開始安裝使用"。

8) 重啟電腦後,操作系統將會自動完成即插即用驅動安裝。

9) 進入"裝置管理員"來確認 PISO-730AU/PEX-730A 卡名稱是否正確 列出,如下圖所示。

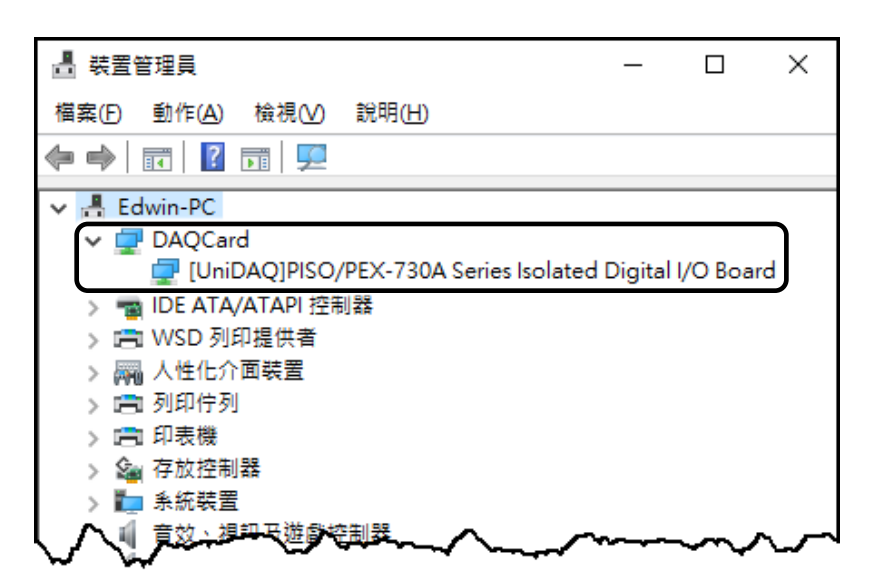

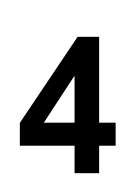

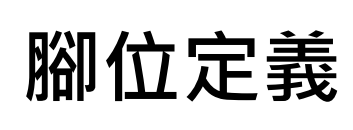

| Pin<br>Assign-<br>ment                                                                    | Terminal No.                                                                                                    |                                                                                                    |                                                    | Pin<br>Assign-<br>ment                                                  | Pin<br>Assign-<br>ment<br>DI 0                                                                                            | Terminal No.                                                   |                                                                   |                                                                 | Pin<br>Assign-<br>ment<br>DI 1                                                                            |
|-------------------------------------------------------------------------------------------|----------------------------------------------------------------------------------------------------|----------------------------------------------------------------------------------------------------|----------------------------------------------------|-------------------------------------------------------------------------|----------------------------------------------------------------------------------------------------|----------------------------------------------------------------|-------------------------------------------------------------------|-----------------------------------------------------------------|----------------------------------------------------------------------------------------------------|
| IDI_0                                                                                     | 01                                                                                                    |                                                                                                    |                                                    |                                                                         | DI 2                                                                                                    | 03                                                             | 00                                                                | 04                                                              | DI 3                                                                                                    |
| IDI_2                                                                                     | 02                                                                                                    | • •                                                                                                    | 20                                                 |                                                                         | DI 4                                                                                                    | 05                                                             | 00                                                                | 06                                                              |                                                                                                    |
| IDI 4                                                                                     | 03                                                                                                    | • •                                                                                                    | 21                                                 | IDI_3                                                                   |                                                                                                    |                                                                |                                                                   | 10                                                              |                                                                                                    |
| IDI 6                                                                                     | 04                                                                                                    | . •                                                                                                    | 22                                                 | IDI_5                                                                   |                                                                                                    | 11                                                             |                                                                   | 12                                                              |                                                                                                    |
|                                                                                           | 05                                                                                                    | . •                                                                                                    | 23                                                 | IDI_7                                                                   | DI 10                                                                                                    | 13                                                             |                                                                   | 14                                                              | DI 13                                                                                                    |
| IDI 10                                                                                    | 06                                                                                                    |                                                                                                    | 24                                                 | IDI_9                                                                   | DI 14                                                                                                    | 15                                                             | 00                                                                | 16                                                              | DI 15                                                                                                    |
|                                                                                           |                                                                                                    | . •                                                                                                    | 25                                                 | IDI_11                                                                  | GND                                                                                                    | 17                                                             | 00                                                                | 18                                                              | GND                                                                                                    |
|                                                                                           |                                                                                                    |                                                                                                    | 26                                                 | IDI_13                                                                  | +5 V                                                                                                    | 19                                                             | 00                                                                | 20                                                              | +12 V                                                                                                    |
|                                                                                           | 08                                                                                                    |                                                                                                    | 27                                                 | IDI_15                                                                  |                                                                                                    |                                                                | CON2                                                              |                                                                 |                                                                                                    |
| EI.COM1                                                                                   | 09                                                                                                    | • •                                                                                                    | 28                                                 | EI.COM2                                                                 |                                                                                                    |                                                                | CONZ                                                              |                                                                 |                                                                                                    |
| IFPWR1 I                                                                                  | 1 10                                                                                                    | and the second second se |                                                    |                                                                         |                                                                                                    |                                                                |                                                                   |                                                                 |                                                                                                    |
|                                                                                           |                                                                                                    | •                                                                                                    | 29                                                 | IGND                                                                    | Pin                                                                                                    | <sub>т.</sub>                                                  |                                                                   |                                                                 | Pin                                                                                                    |
| IDO_0                                                                                     | 11                                                                                                    | •••                                                                                                    | 29<br>30                                           | IGND<br>IDO1                                                            | Pin<br>Assign-                                                                                                    | Te                                                             | erminal I                                                         | Vo.                                                             | Pin<br>Assign-                                                                                            |
| IDO_0<br>IDO_2                                                                            | 10<br>11<br>12                                                                                                    |                                                                                                    | 29<br>30<br>31                                     | IGND<br>IDO1<br>IDO3                                                    | Pin<br>Assign-<br>ment                                                                                                    | Te                                                             | erminal I                                                         | No.                                                             | Pin<br>Assign-<br>ment                                                                                    |
| IDO_0<br>IDO_2<br>IDO_4                                                                   | 10<br>11<br>12<br>13                                                                                                    | •••••                                                                                                    | 29<br>30<br>31<br>32                               | IGND<br>IDO1<br>IDO3<br>IDO5                                            | Pin<br>Assign-<br>ment<br>DO 0                                                                                            | Te                                                             | erminal I                                                         | Vo.                                                             | Pin<br>Assign-<br>ment<br>DO 1                                                                            |
| IDO_0<br>IDO_2<br>IDO_4<br>IDO_6                                                          | 10<br>11<br>12<br>13<br>14                                                                                                    |                                                                                                    | 29<br>30<br>31<br>32<br>33                         | IGND<br>IDO1<br>IDO3<br>IDO5                                            | Pin<br>Assign-<br>ment<br>DO 0<br>DO 2                                                                                    | Te<br>01<br>03                                                 | erminal I<br>O O<br>O O                                           | Vo.                                                             | Pin<br>Assign-<br>ment<br>DO 1<br>DO 3                                                                    |
| IDO_0<br>IDO_2<br>IDO_4<br>IDO_6<br>IDO_8                                                 | 10<br>11<br>12<br>13<br>14<br>15                                                                                                    | ••••••                                                                                                    | 29<br>30<br>31<br>32<br>33                         | IGND<br>IDO1<br>IDO3<br>IDO5<br>IDO7                                    | Pin<br>Assign-<br>ment<br>DO 0<br>DO 2<br>DO 4                                                                            | Te<br>01<br>03<br>05                                           | erminal I<br>O O<br>O O<br>O O                                    | No.                                                             | Pin<br>Assign-<br>ment<br>DO 1<br>DO 3<br>DO 5                                                            |
| IDO_0<br>IDO_2<br>IDO_4<br>IDO_6<br>IDO_8<br>IDO_10                                       | 10<br>11<br>12<br>13<br>14<br>15<br>16                                                                                                    |                                                                                                    | 29<br>30<br>31<br>32<br>33<br>34                   | IGND<br>IDO1<br>IDO3<br>IDO5<br>IDO7<br>IDO9                            | Pin<br>Assign-<br>ment<br>DO 0<br>DO 2<br>DO 4<br>DO 6                                                                    | Te<br>01<br>03<br>05<br>07                                     | erminal I<br>O O<br>O O<br>O O<br>O O                             | No.<br>02<br>04<br>06<br>08                                     | Pin<br>Assign-<br>ment<br>DO 1<br>DO 3<br>DO 5<br>DO 7                                                    |
| IDO_0<br>IDO_2<br>IDO_4<br>IDO_6<br>IDO_8<br>IDO_10<br>IDO_12                             | 10<br>11<br>12<br>13<br>14<br>15<br>16<br>17                                                                                                    | •••••••                                                                                                    | 29<br>30<br>31<br>32<br>33<br>34<br>35             | IGND<br>IDO1<br>IDO3<br>IDO5<br>IDO7<br>IDO9<br>IDO11                   | Pin<br>Assign-<br>ment<br>DO 0<br>DO 2<br>DO 4<br>DO 6<br>DO 8                                                            | Te<br>01<br>03<br>05<br>07<br>09                               | erminal I<br>0 0<br>0 0<br>0 0<br>0 0                             | Vo.<br>02<br>04<br>06<br>08<br>10                               | Pin<br>Assign-<br>ment<br>DO 1<br>DO 3<br>DO 5<br>DO 7<br>DO 9                                            |
| IDO_0<br>IDO_2<br>IDO_4<br>IDO_6<br>IDO_8<br>IDO_10<br>IDO_12<br>IDO_14                   | $   \begin{array}{c}     10 \\     11 \\     12 \\     13 \\     14 \\     15 \\     16 \\     17 \\     18 \\   \end{array} $                      |                                                                                                    | 29<br>30<br>31<br>32<br>33<br>34<br>35<br>36       | IGND<br>IDO1<br>IDO3<br>IDO5<br>IDO7<br>IDO9<br>IDO11<br>IDO13          | Pin<br>Assign-<br>ment<br>DO 0<br>DO 2<br>DO 4<br>DO 6<br>DO 8<br>DO 10                                                   | Te<br>01<br>03<br>05<br>07<br>09<br>10                         |                                                                   | 02<br>04<br>06<br>08<br>10<br>12                                | Pin<br>Assign-<br>ment<br>DO 1<br>DO 3<br>DO 5<br>DO 7<br>DO 9<br>DO 11                                   |
| IDO_0<br>IDO_2<br>IDO_4<br>IDO_6<br>IDO_8<br>IDO_10<br>IDO_12<br>IDO_14<br>IDO_14         | $ \begin{array}{c} 10\\ 11\\ 12\\ 13\\ 14\\ 15\\ 16\\ 17\\ 18\\ 19\\ \end{array} $                                                                  |                                                                                                    | 29<br>30<br>31<br>32<br>33<br>34<br>35<br>36<br>37 | IGND<br>IDO1<br>IDO5<br>IDO7<br>IDO7<br>IDO11<br>IDO13<br>IDO15         | Pin<br>Assign-<br>ment<br>DO 0<br>DO 2<br>DO 4<br>DO 6<br>DO 8<br>DO 10<br>DO 12                                          | Te<br>01<br>03<br>05<br>07<br>09<br>10<br>12                   | erminal 1<br>0 0<br>0 0<br>0 0<br>0 0<br>0 0                      | Vo.<br>02<br>04<br>06<br>08<br>10<br>12<br>14                   | Pin<br>Assign-<br>ment<br>DO 1<br>DO 3<br>DO 5<br>DO 7<br>DO 9<br>DO 11<br>DO 13                          |
| IDO_0<br>IDO_2<br>IDO_4<br>IDO_6<br>IDO_6<br>IDO_8<br>IDO_10<br>IDO_12<br>IDO_14<br>EPWR2 | $ \begin{array}{c} 10\\ 11\\ 12\\ 13\\ 14\\ 15\\ 16\\ 17\\ 18\\ 19\\ 19\\ 19\\ 19\\ 19\\ 19\\ 19\\ 10\\ 10\\ 10\\ 10\\ 10\\ 10\\ 10\\ 10\\ 10\\ 10$ |                                                                                                    | 29<br>30<br>31<br>32<br>33<br>34<br>35<br>36<br>37 | IGND<br>IDO1<br>IDO3<br>IDO5<br>IDO7<br>IDO9<br>IDO11<br>IDO13<br>IDO15 | Pin<br>Assign-<br>ment<br>DO 0<br>DO 2<br>DO 4<br>DO 6<br>DO 6<br>DO 8<br>DO 10<br>DO 12<br>DO 14                         | Te<br>01<br>03<br>05<br>07<br>09<br>10<br>12<br>14             | erminal 1<br>0 0<br>0 0<br>0 0<br>0 0<br>0 0<br>0 0               | Vo.<br>02<br>04<br>06<br>08<br>10<br>12<br>14<br>16<br>19       | Pin<br>Assign-<br>ment<br>DO 1<br>DO 3<br>DO 5<br>DO 7<br>DO 9<br>DO 11<br>DO 13<br>DO 15                 |
| IDO_0<br>IDO_2<br>IDO_4<br>IDO_6<br>IDO_8<br>IDO_10<br>IDO_12<br>IDO_14<br>EPWR2          | 10<br>11<br>12<br>13<br>14<br>15<br>16<br>17<br>18<br>19                                                                                            |                                                                                                    | 29<br>30<br>31<br>32<br>33<br>34<br>35<br>36<br>37 | IGND<br>IDO1<br>IDO3<br>IDO5<br>IDO7<br>IDO9<br>IDO11<br>IDO13<br>IDO15 | Pin<br>Assign-<br>ment<br>DO 0<br>DO 2<br>DO 4<br>DO 6<br>DO 8<br>DO 10<br>DO 12<br>DO 14<br>GND<br>+5 V                  | Te<br>01<br>03<br>05<br>07<br>09<br>10<br>12<br>14<br>16<br>18 |                                                                   | No.<br>02<br>04<br>06<br>08<br>10<br>12<br>14<br>16<br>18<br>20 | Pin<br>Assign-<br>ment<br>DO 1<br>DO 3<br>DO 5<br>DO 7<br>DO 9<br>DO 11<br>DO 13<br>DO 15<br>GND<br>+12 V |
| IDO_0<br>IDO_2<br>IDO_4<br>IDO_6<br>IDO_8<br>IDO_10<br>IDO_12<br>IDO_14<br>EPWR2          | 10<br>11<br>12<br>13<br>14<br>15<br>16<br>17<br>18<br>19                                                                                            |                                                                                                    | 29<br>30<br>31<br>32<br>33<br>34<br>35<br>36<br>37 | IGND<br>IDO1<br>IDO3<br>IDO5<br>IDO7<br>IDO9<br>IDO11<br>IDO13<br>IDO15 | Pin<br>Assign-<br>ment<br>DO 0<br>DO 2<br>DO 4<br>DO 6<br>DO 6<br>DO 8<br>DO 10<br>DO 12<br>DO 12<br>DO 14<br>GND<br>+5 V | Te<br>01<br>03<br>05<br>07<br>09<br>10<br>12<br>14<br>16<br>18 | erminal 1<br>0 0<br>0 0<br>0 0<br>0 0<br>0 0<br>0 0<br>0 0<br>0 0 | Vo.<br>02<br>04<br>06<br>08<br>10<br>12<br>14<br>16<br>18<br>20 | Pin<br>Assign-<br>ment<br>DO 1<br>DO 3<br>DO 5<br>DO 7<br>DO 9<br>DO 11<br>DO 13<br>DO 15<br>GND<br>+12 V |

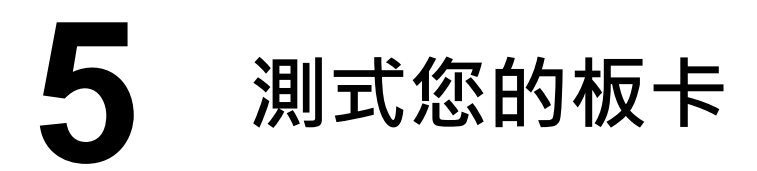

- ▶ 準備項目:
- ☑ DN-37 (選購品) 配線端子板。
- ☑ 標準外部供電設備。
- ☑ CA-3710 (選購品) Cable。

▶ 自我測試接線:

- 1) 使用 CA-3710 Cable 將 DN-37 連接至板卡上的 CON1。
- 2) 將 <u>CON1.IDI (0-15)</u> 連接至 <u>CON1.IDO (0-15)</u>。 (<u>Pin1</u>連接至 <u>Pin11</u> … … <u>Pin27</u> 連接至 <u>Pin37</u>)
- ▶ PISO-730AU/PEX-730A 外部供電 +9 V~+30 V 接線:
- 3) 外部供電+24 V 連接至 EPWR1(Pin10)及 E EPWR2(Pin19)。
- 4) 外部供電 GND 連接至 EI.COM1(Pin9)、EI.COM2 (Pin28)及 IGND (Pin29)。

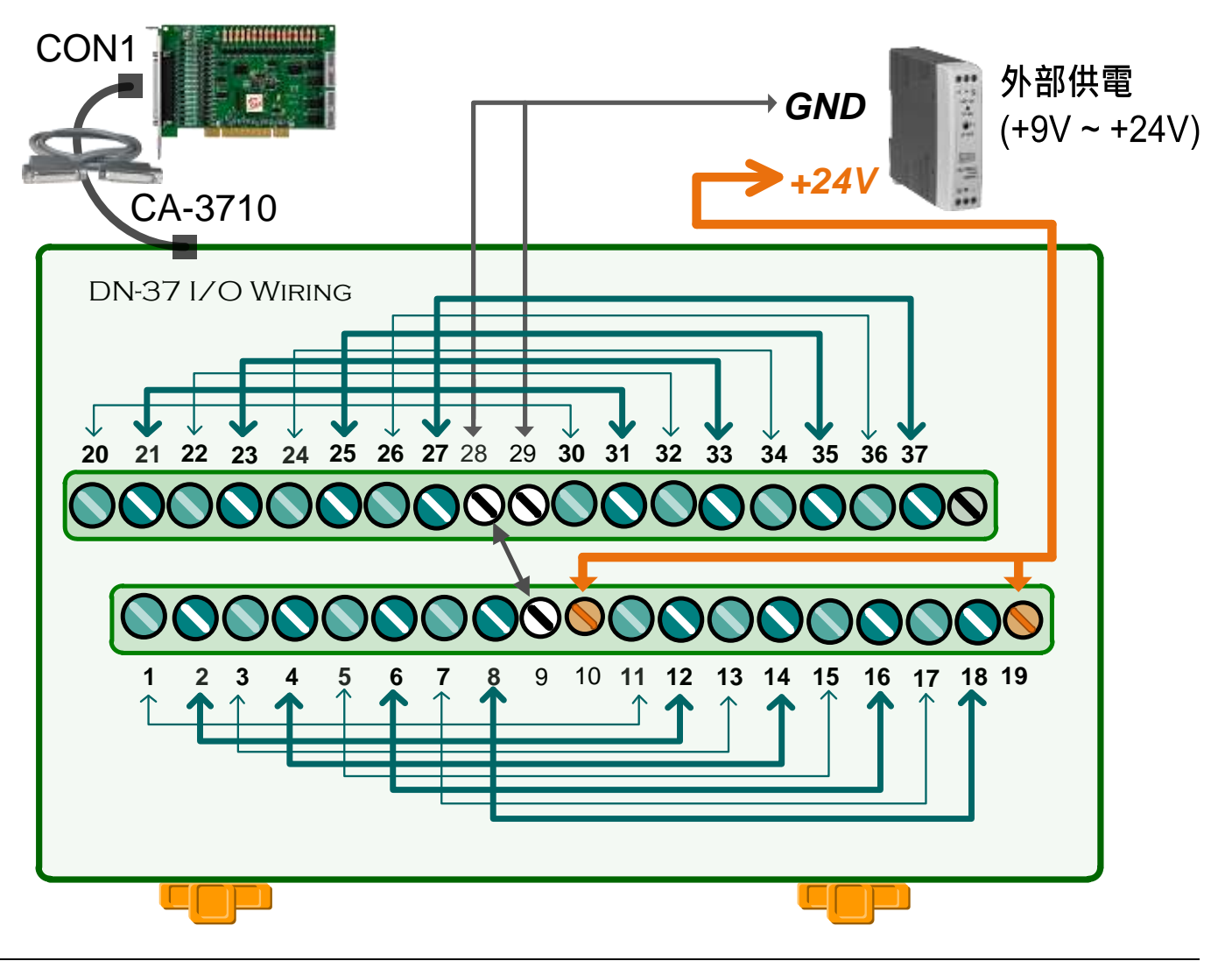

- ▶ PISO-730AU(-5V) 外部供電 +5 V~+12 V 接線:
- 3) 外部供電 +5 V 連接至 EPWR1(Pin10)及 EPWR2(Pin19)。
- 4) 外部供電 GND 連接至 EI.COM1(Pin9)、EI.COM2(Pin28)及 IGND(Pin29)。

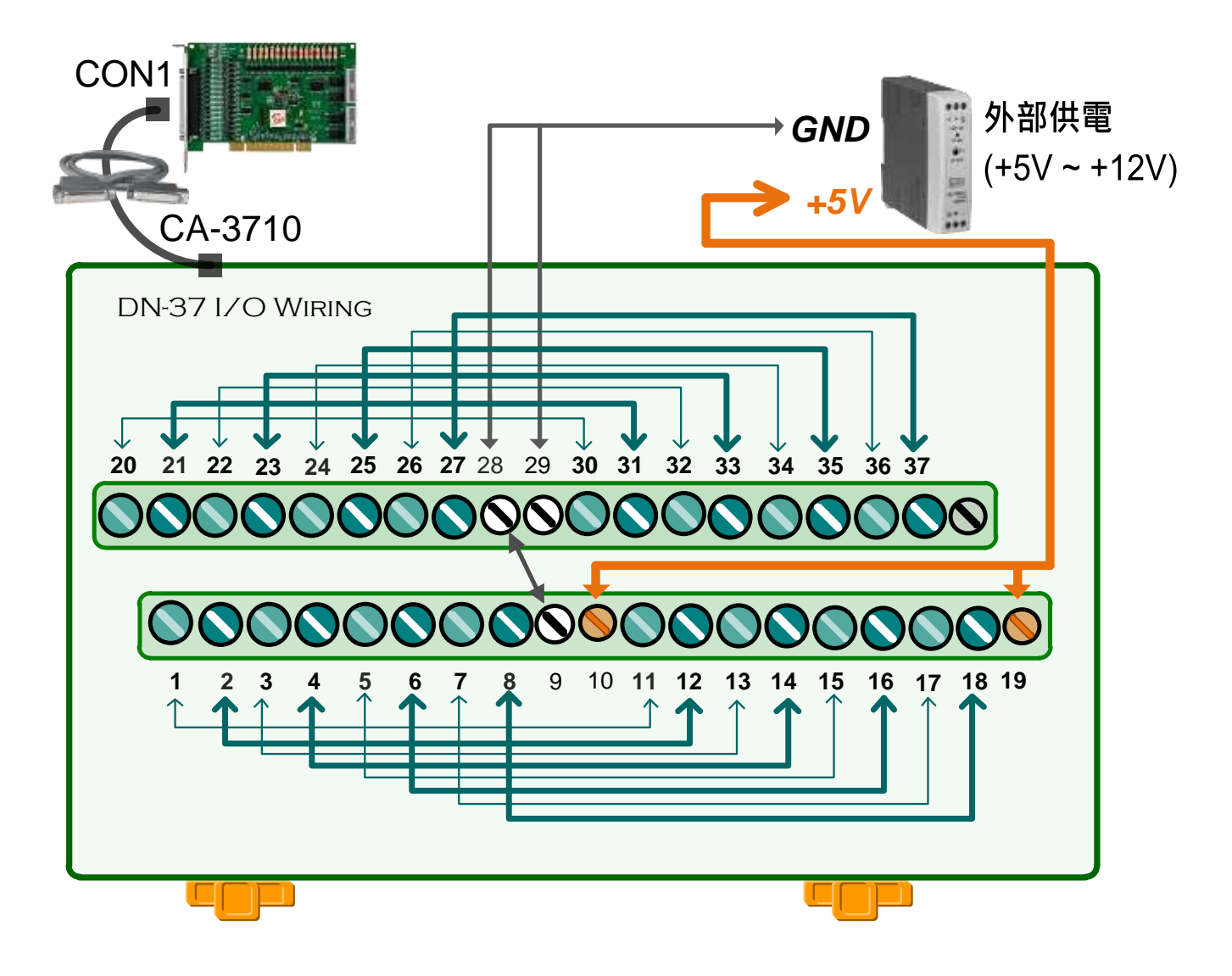

5) 執行 UniDAQ Utility 程式·當 UniDAQ 驅動程式安裝完成後·UniDAQ Utility 將被放置在預設路徑 "C:\ICPDAS\UniDAQ\Driver"下。

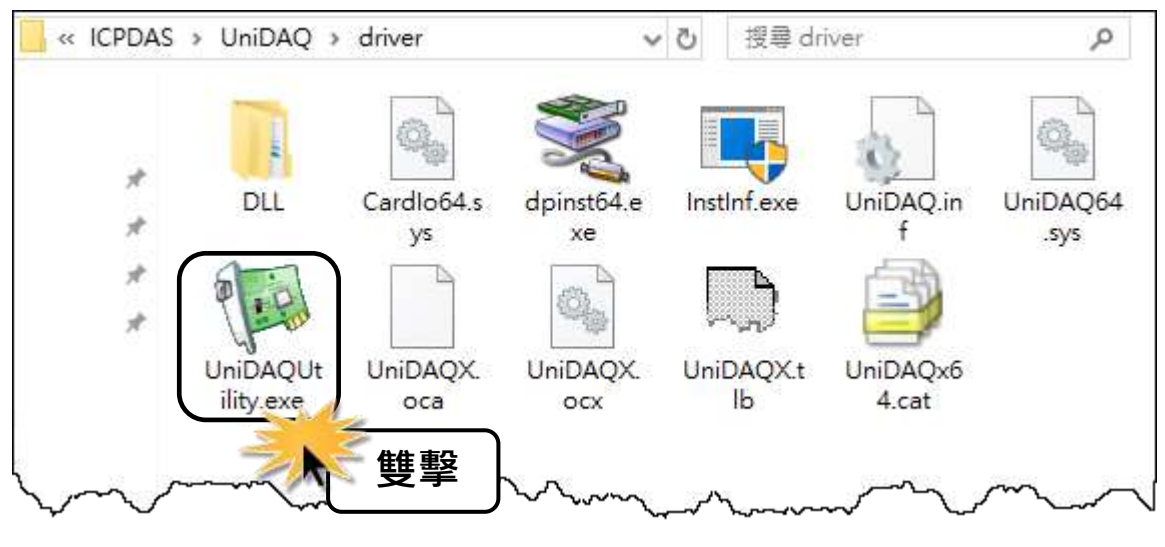

技術支援: <u>service@icpdas.com</u>

6) 確認一張 PISO-730A 系列卡成功安 裝至電腦上。注意:數字 0 為第一張。
7) 按下"<u>T</u>EST"按鈕,開始測試。

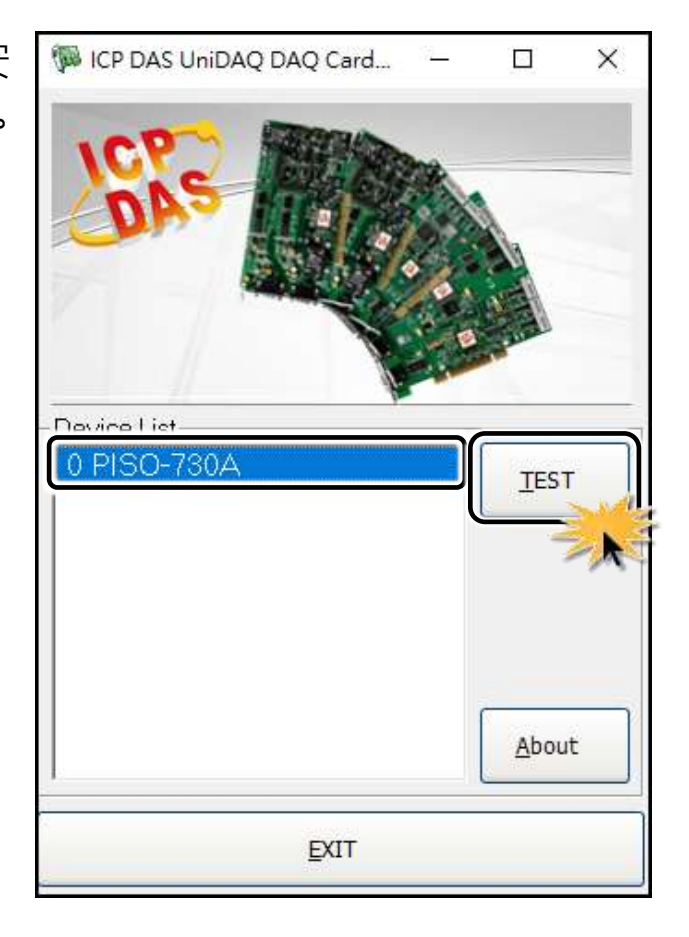

8) 數位輸出入功能 (DI/DO) 測試結果,如下:

● 單擊 "Digital Output" 項目。

❷ 在 "Port Number" 下接式選單中,選擇 "Port0"。

<u>注意:</u> Port0/1 為隔離型 DIO (IDI/IDO)<sup>,</sup>Port2/3 為非隔離型 5V/TTL DIO (DI/DO)<sup>。</sup>

● 單擊 DO 0、2、4、6 通道 ON 起輸出。

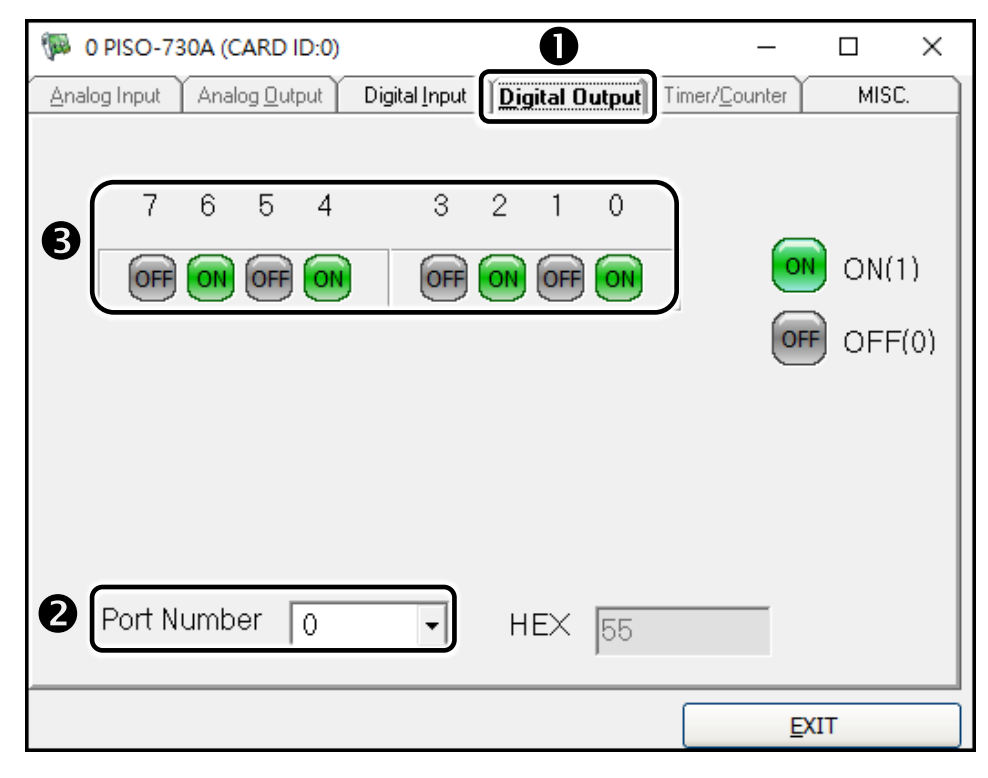

❹ 單擊 "Digital Input" 項目。

 ● 在 "Port Number" 下拉式選單中,選擇 "Port0"。
 ● DI Channel 0, 2, 4, 6 需顯示為 high 的狀態 (顯示黑燈)
 注意: Port0/1 隔離型 DI (IDI 0-15) 為反向邏輯,紅燈為 Low 狀態 (Logic 0), 黑燈為 High 狀態 (Logic 1)。

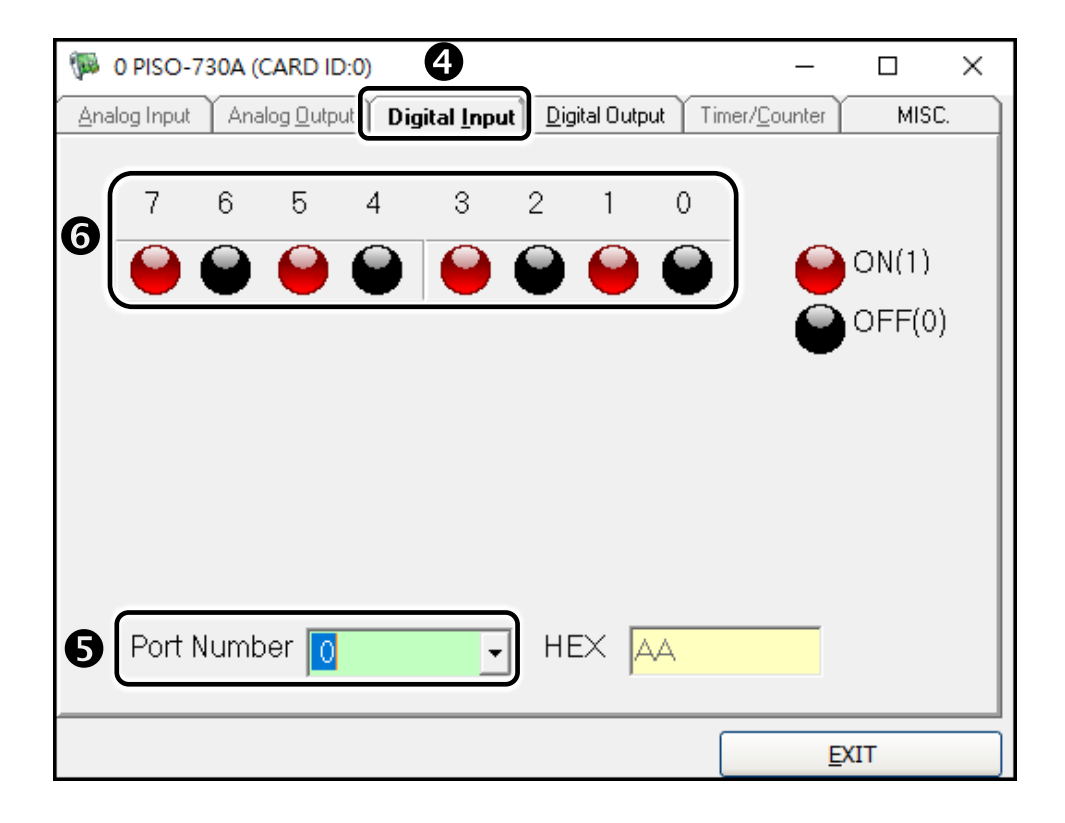